## 令和5年度の研修受講履歴(令和5年末にデータ移行を行った履歴)の参照方法

Plant 全国教員研修プラットフォーム

画面ID:4-01

小学校 教員 <u>ログアウト</u>さん

● アカウント情報 ● パスワード変更 ■ お問合せ

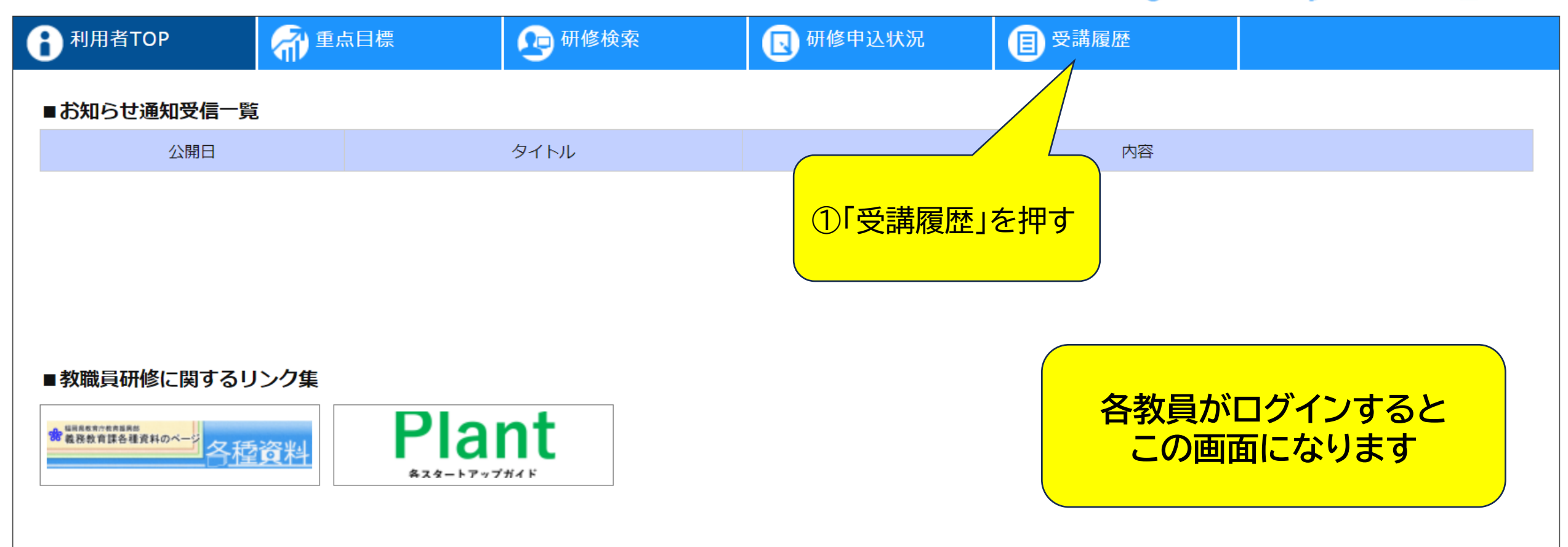

Copyright (C) Ministry of Education, Culture, Sports, Science and Technology

## 令和5年度の研修受講履歴(令和5年末にデータ移行を行った履歴)の参照方法

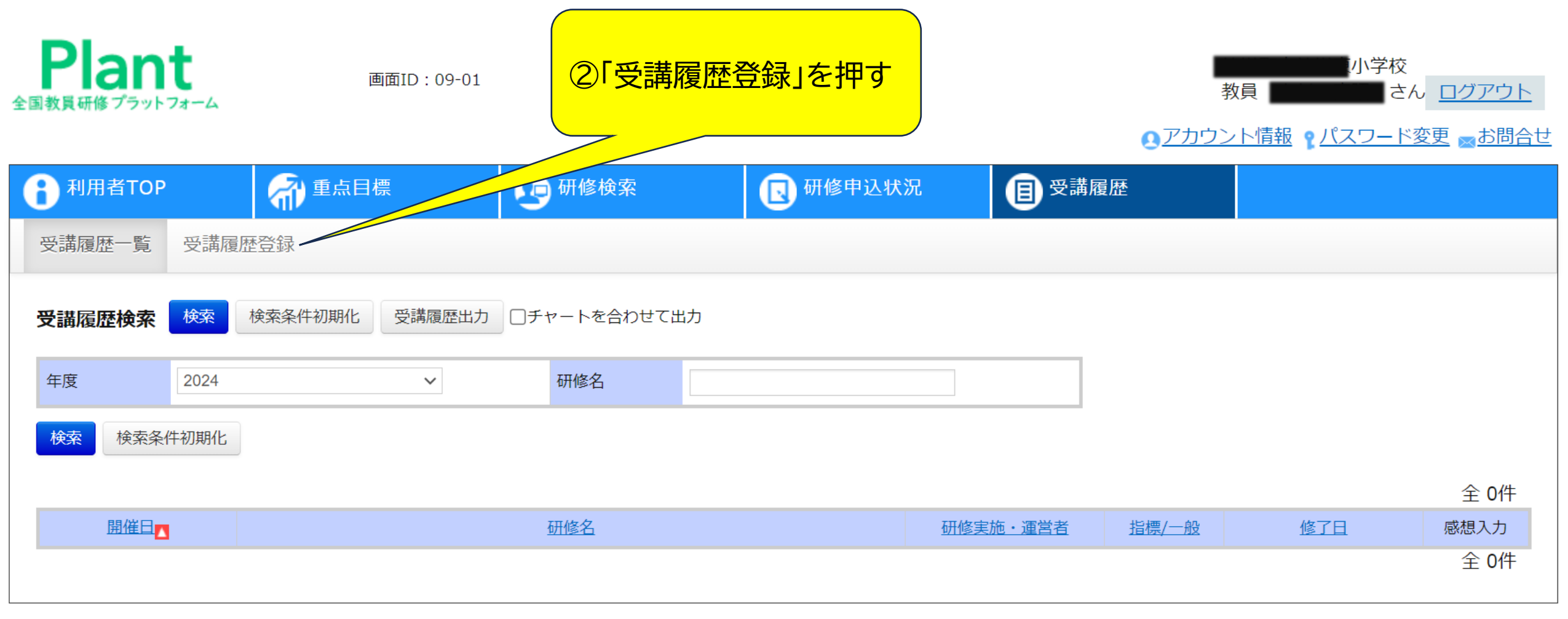

Copyright (C) Ministry of Education, Culture, Sports, Science and Technology

▲ ページTOPへ戻る

## 令和5年度の研修受講履歴(令和5年末にデータ移行を行った履歴)の参照方法

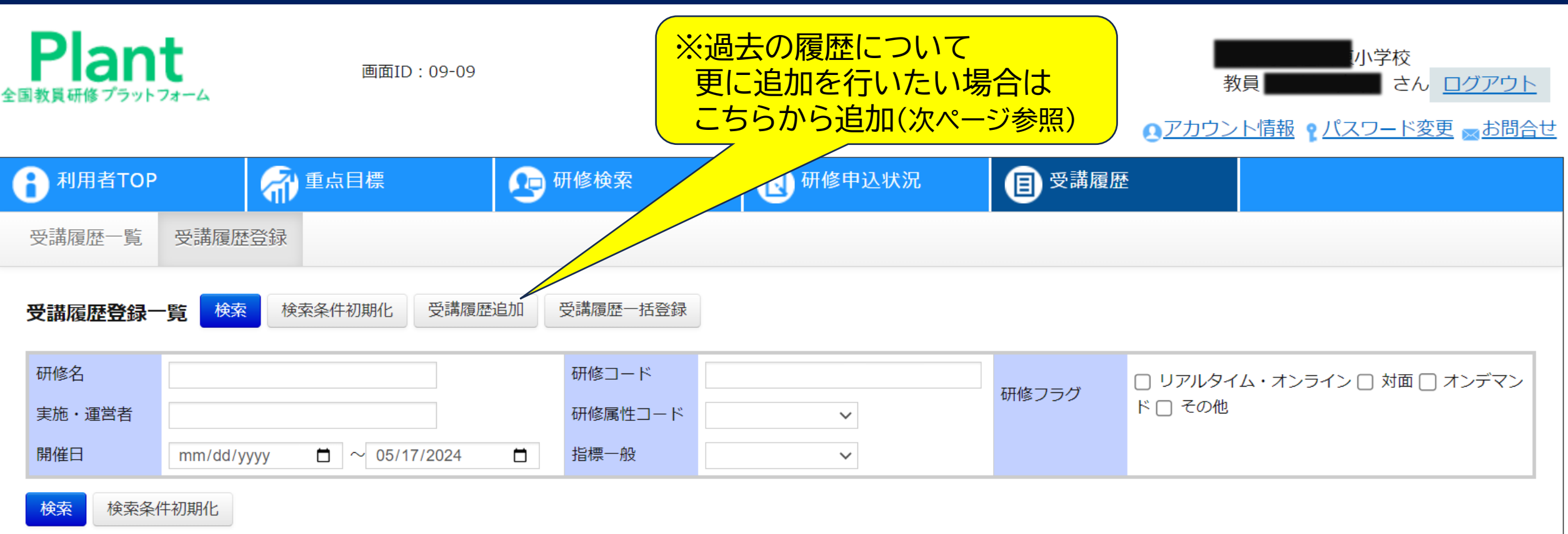

全 9件

| 開催日▼          | 研修名                    |                |    | 研修実施・運営者        | <u>研修コード</u> |
|---------------|------------------------|----------------|----|-----------------|--------------|
| 2023/12/6(水)  | 主幹教諭(教務主任)研修对面         |                | 指標 | 市町村(学校組合) 教育委員会 |              |
| 2023/10/26(木) | 校内主題研修 対面              | データ移行を行った      | 指標 | 学校              |              |
| 2023/10/13(金) | 校長及び学力向上担当者研修会 対面      | 今和5年度(2023年度)の | 指標 | 教育事務所           |              |
| 2023/8/4(金)   | <u>桂川町学校職員合同研修会</u> 対面 | 研修履歴が表示されます。   | 指標 | 市町村(学校組合) 教育委員会 |              |
| 2023/7/31(月)  | 主                      |                | 指標 | 市町村(学校組合) 教育委員会 |              |
| 2023/6/22(木)  | 校内主題研修 対面              |                | 指標 | 学校              |              |

# 各教員が研修受講履歴を追加する方法

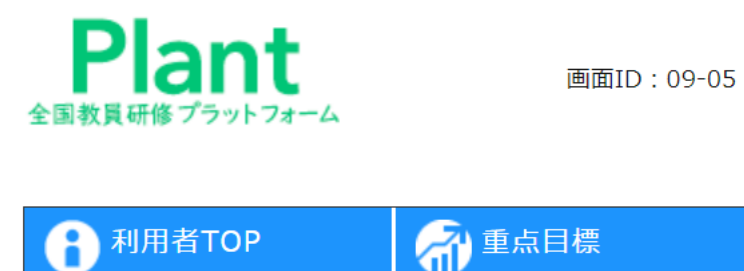

### 福岡県教育委員会s

教員 中原 真吾 さん ログアウト

Qアカウント情報 ♀パスワード変更 ∞お問合せ

| 1 利用者TOP                 | 希 重点目標       | 😨 研修検索              | 📘 研修申込状況 | ■ 受講履歴 |                         |                                                                   |                                                           |
|--------------------------|--------------|---------------------|----------|--------|-------------------------|-------------------------------------------------------------------|-----------------------------------------------------------|
| 受講履歴一覧 受講履歴              | 登録           |                     |          |        |                         | 些桓————————————————————————————————————                            | <mark>ษา_к</mark>                                         |
| 受講履歴 登録<br>* 研修名<br>研修概要 |              | の画面になります            | す。<br>です | 登録 戻る  |                         | 1日1ホ 小<br>指標一般コード<br>研修属性コード<br>研修開始日<br>研修終了日<br>「一般」しか<br>いようにな | <br>一般<br>ー般<br>ンラー<br>マリソソソソ<br>「<br>「<br>できな<br>こっています。 |
| 研修コード                    |              |                     |          |        |                         |                                                                   |                                                           |
| 研修運営・実施者                 |              |                     |          |        |                         | 研修属性                                                              | コード                                                       |
| * 抽線一般コート<br>* 研修フラグ     | U リアルタイム・オンラ | ライン 🗌 対面 🗌 オンデマンド 🗌 | その他      |        | * 研                     | T修属性コード                                                           | ~                                                         |
| *研修属性コード                 | ~            |                     |          |        | <del>、</del> (1)<br>(1) | T修終了日                                                             | <ul><li>悉皆研修</li><li>指名研修</li><li>□</li></ul>             |
| *研修開始日                   | mm/dd/yyyy   | 1                   |          |        |                         |                                                                   | 希望研修                                                      |
| 研修終了日                    | mm/dd/yyyy   | 1                   |          |        | Ŧ                       | を講した気づき・所感                                                        | 推薦町修                                                      |
| 受講した気づき・所感               |              |                     |          | 1      | 上記5種<br>ているの<br>は「希望    | 類が選択でき<br>)で、自主的に<br>研修」を選択し                                      | るようになっ<br>受講した研修<br>ってください。                               |

# データ移行を行った令和5年度の研修履歴についての留意点

① 令和5年末頃に提出をしていただいたExcelシート(教員研修履歴シート)については、複数シート(複数タブ) に履歴を入力していらっしゃる方がいましたが、データ移行の手続きの関係上、1枚目のシートのみ抽出を行って います。(過去の履歴について更に追加を行いたい場合は「受講履歴追加」から追加することが可能です。)

② データ抽出の関係上、入力内容に不備があった場合、うまく反映されていない履歴がある可能性があります。 なお、開催日の入力がなかった場合及び開催日が誤っていた場合(100年前に開催されている等)に、便宜的に 「令和5年4月1日」と義務教育課で入力している履歴がありますが御了承ください。

③ 令和5年度の「基本研修の受講履歴」については、今後、本課でデータ登録を行いますので、いましばらくお待ちください。(データ移行作業の関係上、文科省及び受託業者のデータ移行作業と同時並行して作業することができなかったため。)

○ 教育委員会側から参照する場合
 は、「教育委員会等アカウント」でロ
 グインいただき、「受講履歴管理」→
 「受講履歴登録」から参照すること
 ができます。(教育委員会等マニュ
 アルP.35)

〇「受講履歴管理」で確認できる 研修受講履歴はそれぞれ下記の通 りです。

受講履歴一覧:Plantに登録されている研修で、かつ、修了状況が「修了」になっているもの

受講履歴登録:システム外から研修 受講履歴を登録されたもの

### ❷ システム外で受講された研修の受講履歴

|        |              | 1                       |            |          |       |                     |                            |  |
|--------|--------------|-------------------------|------------|----------|-------|---------------------|----------------------------|--|
| 管理者TOI | > 📀 ¥        | 间田者検索                   | 具 研修管理     | 小 研修申込管理 | ₿♡    | 講履歴管理               |                            |  |
| 受講履歴一覧 | 受講履歴登録       | (2)                     |            |          |       |                     |                            |  |
| 受講履歴登録 | 一覧検索検索       | 条件初期化 受講履歴一             | 括登録        |          |       |                     |                            |  |
| 田佐々    |              |                         |            |          |       |                     |                            |  |
| 町修石    |              |                         | 研修属性コード    | ~        | 研修フラ  | グ ロリアルタイ<br>ンドロ その作 | イム・オンライン 🗌 対面 🗌 オンデマ<br>)他 |  |
| 開催日    | 年/月/日        | □ ~ 2024/03/22          | □ 指標一般     | ~        | 受講者姓  | 名                   |                            |  |
| 検索検索   | 検索 検索条件初期化   |                         |            |          |       |                     |                            |  |
| (3)    |              |                         |            |          |       |                     | 全 6件                       |  |
| 受講者姓名  | 開催日          |                         | 研修名        |          | 指標/一般 | 研修実施・運営             | 当者 研修コード                   |  |
| 教員 二郎  | 2024/3/13(水) | <u>240313テスト研修</u> リア)  | レタイム・オンライン |          | 指標    |                     |                            |  |
| 教員 二郎  | 2024/3/12(火) | 240321 テスト リアルタイム・オンライン |            |          | 一般    |                     |                            |  |

#### 手動登録 受講履歴検索一覧

①画面上部タブの「受講履歴管理」をクリックしてください。
 ②「受講履歴登録」をクリックしてください。
 ③システム外で受講された研修について、登録された受講履歴が一覧で表示されます。